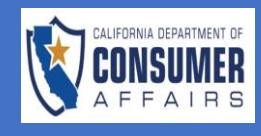

| SCREEN                                                                                                    | А  | CTION                                                                                                    |
|----------------------------------------------------------------------------------------------------|----|----------------------------------------------------------------------------------------------------|
| Log In<br>Registration and Login Help                                                                                                    | 1. | Navigate to<br>http://www.connect.<br>pestboard.ca.gov                                                                                 |
| User Name (Email) * joe@mail.com Password *                                                                                                    | 2. | Select "Log In"                                                                                                    |
| Image: Second state of the second state of the second | 3. | If you have not<br>previously<br>registered, select<br><b>"Click here to<br/>Register"</b> and<br>complete the<br>registration process |
| C                                                                                                    | 4. | Once logged in the<br>User Dashboard will<br>be displayed                                                                              |
| Applications       New Application       Notifications         Application Type       License Type       Application#       Submitted Date       Business Name       Status       Action         No applications found.       No records found.       No records found.       No records found.       No records found.                                                                                                    | 5. | In the Applications                                                                                                    |
| Applications                                                                                                    |    | Application"                                                                                                    |
| Application Type License Type Application# Submitted Date Business Name Status Action                                                                                                    |    |                                                                                                    |
| No applications found.                                                                                                    |    |                                                                                                    |
|                                                                                                    |    |                                                                                                    |
|                                                                                                    |    |                                                                                                    |

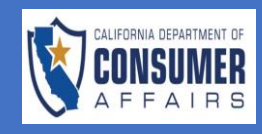

|                                                                                  |                                                                                                    |      |                                           | 6. | The "Application                                                                                                    |
|----------------------------------------------------------------------------------|----------------------------------------------------------------------------------------------------|------|-------------------------------------------|----|----------------------------------------------------------------------------------------------------|
| Application Type Selection                                                       |                                                                                                    |      |                                           |    | Type Selection"                                                                                                    |
|                                                                                  |                                                                                                    |      |                                           |    | screen will be                                                                                                    |
| Please select the application                                                    | type from the drop down list below.                                                                                                    |      |                                           |    | displayed                                                                                                    |
| Application                                                                      | - Select -                                                                                                    |      | ~                                         |    |                                                                                                    |
| - aprilation                                                                     |                                                                                                    |      |                                           |    |                                                                                                    |
|                                                                                  | Create Application Cancel                                                                                                    |      |                                           |    |                                                                                                    |
|                                                                                  |                                                                                                    |      |                                           |    |                                                                                                    |
|                                                                                  |                                                                                                    |      |                                           |    |                                                                                                    |
|                                                                                  |                                                                                                    |      |                                           |    |                                                                                                    |
|                                                                                  |                                                                                                    |      |                                           |    |                                                                                                    |
| SPCB                                                                             | Structural Pest Control Board                                                                                                    | Test | Online Application Guides Connect Support | 7. | From the                                                                                                    |
| INCOM. HIS COMM NAME                                                             |                                                                                                    |      |                                           |    | Application dro                                                                                                    |
| Application Type Sele                                                            | ection                                                                                                    |      |                                           |    | down list select                                                                                                    |
| Desistantian and Lee                                                             | in the                                                                                                    |      |                                           |    | "Eveningtion                                                                                                    |
| Registration and Log                                                             | in rep                                                                                                    |      |                                           |    | examination                                                                                                    |
|                                                                                  |                                                                                                    |      |                                           |    |                                                                                                    |
| Application                                                                      | - Select -                                                                                                    |      | ~                                         |    | Application"                                                                                                    |
| Application                                                                      | - Select -<br>Examination Application                                                                                                    |      | ~                                         |    | Application"                                                                                                    |
| Application                                                                      | - Select -<br>Examination Application<br>Business Registration                                                                               |      | ~                                         |    | Application"                                                                                                    |
| Application                                                                      | - Select -<br>Examination Application<br>Business Registration                                                                               |      | ~                                         |    | Application"                                                                                                    |
| Application                                                                      | - Select -<br>Examination Application<br>Business Registration                                                                               |      | ~                                         |    | Application"                                                                                                    |
| Application                                                                      | Structural Pest Control Board                                                                                                    | Test | Orline Application Guides Connect Support | 8. | Application"<br>Select the                                                                                            |
| Application                                                                      | Sulect - Examination Application Business Registration  Structural Pest Control Board                                                        | Test | Orline Application Guides Connect Support | 8. | Application"<br>Select the<br>intended Licens                                                                         |
| Application                                                                      | Subsct -     Examination Application     Business Registration  Structural Pest Control Board  lection                                       | Test | Orline Application Guides Connect Support | 8. | Application"<br>Select the<br>intended Licens<br>type.                                                                |
| Application                                                                      |                                                                                                    | Test | Orline Application Guides Connect Support | 8. | Application"<br>Select the<br>intended Licens<br>type.                                                                |
| Application                                                                      |                                                                                                    | Test | Online Application Guides Connect Support | 8. | Application"<br>Select the<br>intended Licens<br>type.<br>License type                                                |
| Application                                                                      |                                                                                                    | Test | Online Application Guides Connect Support | 8. | Application"<br>Select the<br>intended Licens<br>type.<br>License type<br>options include:                            |
| Application  Application Type Se  Registration and Lc  Application  License Type | - Select - Examination Application Business Registration  Structural Pest Control Board lection sgin Help Examination Application - Select - | Test | Online Application Guides Connect Support | 8. | Application"<br>Select the<br>intended Licens<br>type.<br>License type<br>options include:<br>• Applicator            |
| Application                                                                      |                                                                                                    | Test | Orline Application Guides Connect Support | 8. | Application"<br>Select the<br>intended Licens<br>type.<br>License type<br>options include:<br>• Applicator<br>• Field |
| Application                                                                      |                                                                                                    | Test | Online Application Guide: Connect Support | 8. | Application"<br>Select the<br>intended Licens<br>type.<br>License type<br>options include:<br>• Applicator<br>• Field |

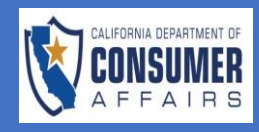

| REEN                                                                                                    |                                                                                                    | ACTION                                                                                                    |
|----------------------------------------------------------------------------------------------------|----------------------------------------------------------------------------------------------------|----------------------------------------------------------------------------------------------------|
| Application Type Selection<br>Registration and Login Help                                                                                                    | Structural Pest Control Board Test Online Application Guides Connect Support                                                                                                    | 9. Select "Create<br>Application"                                                                                                    |
| Application E                                                                                                    | Examination Application                                                                                                    |                                                                                                    |
| Stack to Dashboard         Instructions and Disclosures         Branch Selection         Personal Information         Ouestions         Ouestions         Disciplinary and Conviction Questions         Education         Xttestation | Instructions and Disclosure         Instructions         Instructions         Instructions         Decempoint         Instructions         Instructions         Instructions         Decempoint         Instructions         Instructions | <ul> <li>10. The Exam<br/>Application will<br/>open and displat<br/>the following tab</li> <li>Instructions a<br/>Disclosures</li> <li>Branch<br/>Selection</li> <li>Personal<br/>Information</li> <li>General<br/>Information<br/>Questions</li> <li>Disciplinary a<br/>Conviction<br/>Questions</li> <li>Education<br/>Attestation</li> </ul> |

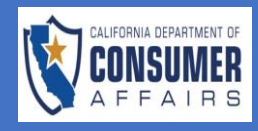

#### SCREEN

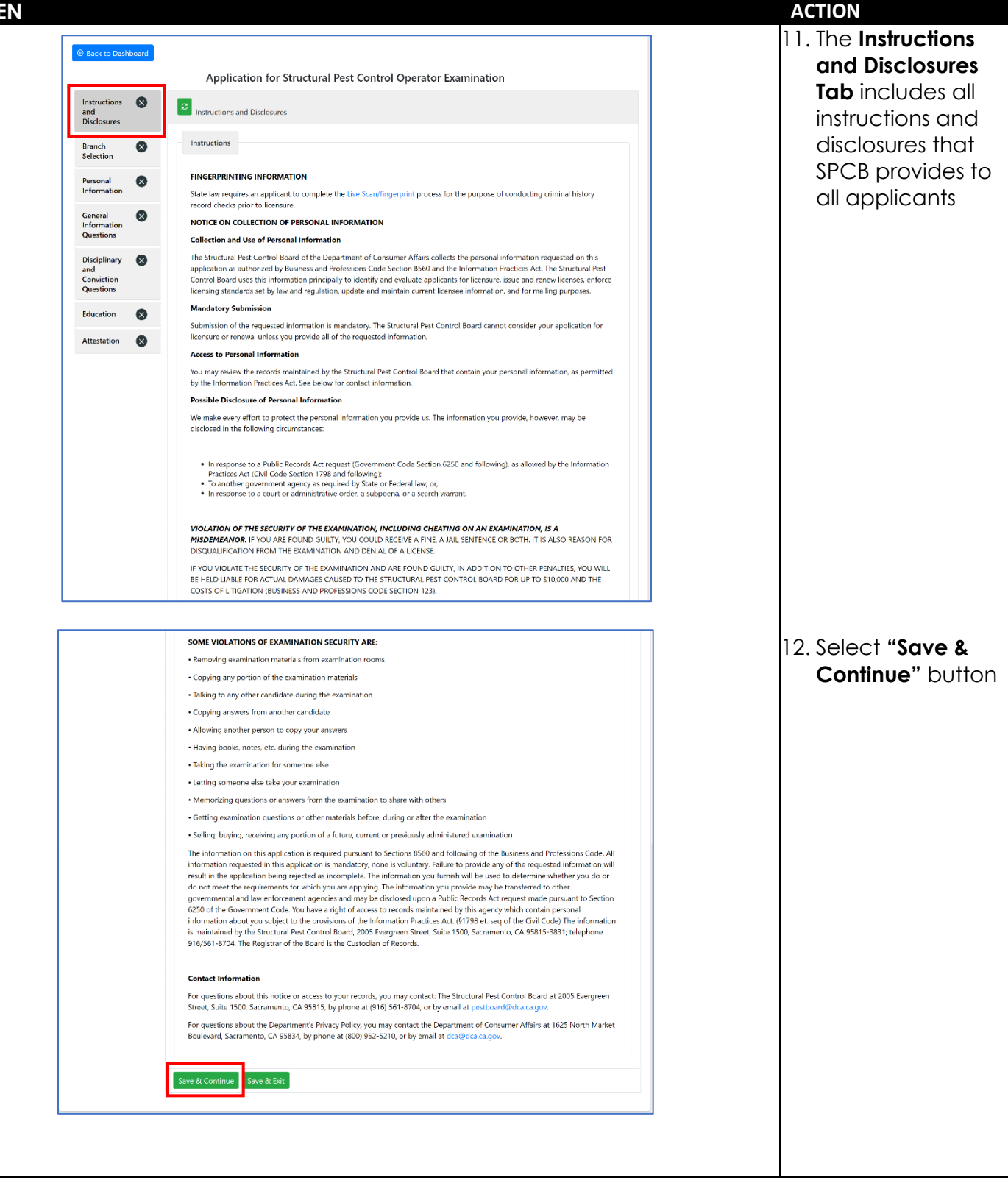

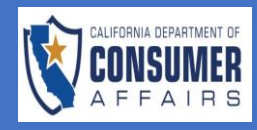

| CREEN                                                                                                    |                                      |                                                                                                    | ACTION                                                                                    |
|----------------------------------------------------------------------------------------------------|--------------------------------------|----------------------------------------------------------------------------------------------------|-------------------------------------------------------------------------------------------|
| Instructions and<br>Disclosures<br>Branch Selection<br>Personal Informatio<br>General Informatio<br>Questions<br>Disciplinary and | on O                                 | Branch Selection  Plesse select only one branch. You must submit a separate application for each branch. If you wish to take multiple exams.  Check branch in which you are applying for examination: *      Branch 1 - The practice relating to the control of household and wood-destroying pests or organisms by fumigation with poisonous or lethal gases.      Branch 2 - The practice relating to the control of household pests excluding fumigation with poisonous or lethal gases.      Branch 3 - The practice relating to the control of wood-destroying pests or organisms by the use of insecticides or structural repairs and corrections, excluding fumigation with poisonous or lethal gases.                                                                                                    | 13. The Branch<br>Selection tab<br>requires the<br>applicant to select<br>the Branch type |
| Education                                                                                                    | ns<br>Q                              | Save & Continue Save & Exit                                                                                                    |                                                                                           |
| Attestation                                                                                                    | 0                                    |                                                                                                    | Note: applicants must                                                                     |
| Fee and Payment                                                                                                    | 0                                    |                                                                                                    | submit a separate<br>application for each                                                 |
|                                                                                                    | Instructions                         | Percent Information                                                                                                    | 14. Complete the                                                                          |
| -                                                                                                    | Disclosures<br>Branch                | Select Tax Id Type* SSN* Birthdate*                                                                                                    | Information tab.                                                                          |
|                                                                                                    | Selection<br>Personal<br>Information | SSN THN     Disclosure of your social security number (SSN) or Individual Tax identification Number (ITIN) is mandatory. Section 30 of the Business and                                                                                                    | are marked with a                                                                         |
|                                                                                                    | General<br>Information<br>Questions  | Professions Code and Public Law 94-455 (42 USCA 405(C)2)(2) authorize collection of your SN of TIIN will be used exclusively for tax enforcement purposes, for purposes of compliance with any judgment or order framily support in accordance with Family Code Section 17520, or for verification of licensure or examination status by a licensing or examination entity which utilizes a national examination and where licensure is reciprocal with the requesting state. If you fail to disclose your SSN or TIIN, your application for summarized and where the requesting table is the former with the requesting state. If you fail to disclose your SSN or TIIN, your application for summarized and the requesting table is the former with the requesting state. If you fails the requestion of 100 supplic version table is the former with the requesting state. If you fails the requestion of 100 supplic version table is the former with the requesting state. If you fails the requestion of the requestion of the requestion of the requesting state. If you fails the requestion of the requestion of the former with the requestion of the requestion of the request | The following                                                                             |
|                                                                                                    | Disciplinary                         | or examination will not be processed AND you will be reported to the Franchise lax board, which may assess a 5100 penalty against you.                                                                                                    | information is                                                                            |
|                                                                                                    | Conviction<br>Questions              | First Name * Middle Name *                                                                                                    | requested:                                                                                |
|                                                                                                    | Education                            | Jimmy Jimminez                                                                                                    | <ul> <li>Tax ID Type</li> </ul>                                                           |
|                                                                                                    | Antontotion                          | Please upload a copy of your valid Government Issued Driver's License or Identification Card:                                                                                                    | Birth Date                                                                                |
|                                                                                                    | Attestation                          |                                                                                                    | Name                                                                                      |
|                                                                                                    |                                      | To add new files for upload, please click "Browse", or click-and-drag files into this area                                                                                                    | Valid                                                                                     |
|                                                                                                    |                                      |                                                                                                    | Government                                                                                |
|                                                                                                    |                                      | Type File Name Actions                                                                                                    | License or                                                                                |
|                                                                                                    |                                      | Click here to Upload Clear                                                                                                    | Identification                                                                            |
|                                                                                                    |                                      | C Uploaded Files                                                                                                    | Card<br>• Residence                                                                       |
|                                                                                                    |                                      | Type File Name Actions                                                                                                    | Address                                                                                   |
|                                                                                                    |                                      |                                                                                                    | Mailing Address                                                                           |
|                                                                                                    |                                      |                                                                                                    | <ul> <li>Employer's</li> </ul>                                                            |
|                                                                                                    |                                      |                                                                                                    | Address                                                                                   |
|                                                                                                    |                                      |                                                                                                    | Contact                                                                                   |
|                                                                                                    |                                      |                                                                                                    | Information                                                                               |

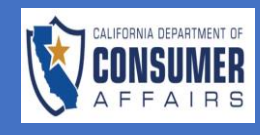

| Instructions and Disclosures         Branch Selection         Personal Information Questions                                                                                                    | 15. As tabs in the<br>application are<br>fully completed<br><b>and 'Save &amp;</b><br><b>Continue'</b> is clicked<br>at the bottom of<br>each section, a<br>green checkmark<br>is displayed on the<br>tabs |
|----------------------------------------------------------------------------------------------------|----------------------------------------------------------------------------------------------------|
| Image: Second State State | 16. Complete the<br>General<br>Information section                                                                                                    |
|                                                                                                    |                                                                                                    |

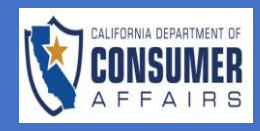

#### SCREEN

|                                                  |                                                                            |                                                                | 17. Complete me                                                                             |
|--------------------------------------------------|----------------------------------------------------------------------------|----------------------------------------------------------------|---------------------------------------------------------------------------------------------|
| Instructions 🛛 😡                                 | C Disciplinary and Conviction Questions                                    |                                                                | Disciplinary and<br>Conviction                                                              |
| Disclosures                                      | 1. Do you have any pending disciplinary action against you in n            | eqards to a structural pest control professional or vocational | Questions section                                                                           |
| Branch 🕑<br>Selection                            | license? *<br>Yes No                                                       |                                                                |                                                                                             |
| Personal 🛛 💙<br>Information                      | 2. Have you, or any company with which you have been affiliat              | ed, had a professional or vocational license denied,           |                                                                                             |
| General<br>Information<br>Questions              | suspended, or revoked by this or any other state? *                        |                                                                |                                                                                             |
| Disciplinary X<br>and<br>Conviction<br>Questions | 3. Have you ever been convicted of any violation of any provisi     Ves No | on of the Structural Pest Control Act? *                       |                                                                                             |
| Education 🚫                                      | Save & Continue Save & Exit                                                |                                                                |                                                                                             |
| Attestation                                      |                                                                            |                                                                |                                                                                             |
| Brief Explanation                                | Files                                                                      |                                                                | questions, the<br>applicant will be<br>prompted to<br>provide additional<br>information and |
| To add new files                                 | for upload, please click "Browse", or click-and-drag files<br>File Name    | into this area Actions                                         | supporting<br>documentation, if<br>applicable                                               |
| To add new files                                 | for upload, please click "Browse", or click-and-drag files<br>File Name    | into this area Actions                                         | supporting<br>documentation, if<br>applicable                                               |
| To add new files Type Linked Files               | for upload, please click "Browse", or click-and-drag files<br>File Name    | into this area Actions                                         | supporting<br>documentation, if<br>applicable                                               |

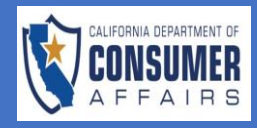

#### SCREEN

| Instructions<br>and<br>Disclosures       | Education In accordance with Section 8565.5 of the Structural Pest Control Act, an applicant must submit proof satisfactory to the Board that he/she                                                                                                    | 19. If the applicant is<br>applying for an<br>Operator |
|------------------------------------------|----------------------------------------------------------------------------------------------------|--------------------------------------------------------|
| Branch Selection                         | has satisfactorily passed board approved courses in the areas outlined under the branch the applicant is applying for licensure. See the list<br>of board approved courses that have been approved to fulfill the requirements of Section 8565.5 of the Structural Pest Control Act.<br>Anyone who has completed courses that he/she feels meets the criteria outlined below but have not been approved by the Board, may<br>submit information on the courses within his/her application. Their courses will be reviewed on an individual basis. | examination, then the next tab to                      |
| Information<br>General                   | 1. Have you taken the courses related to Branch 1?<br>An applicant for the Operator's Branch 1 license must attach proof satisfactory to the Board that he/she has satisfactorily passed                                                                                                    | complete is the Education tab.                         |
| Information<br>Questions<br>Disciplinary | <ul> <li>board approved courses in the following areas:</li> <li>Pesticides</li> <li>Rules and Regulations</li> </ul>                                                                                                    | However, for                                           |
| and<br>Conviction<br>Questions           | Contract Law     Pest Identification and Biology     Business Practices     Fumigation Safety                                                                                                    | Representator                                          |
| Education 🗴                              | If yes, please upload proof of satisfactory completion for the above courses. You can upload multiple documents. *                                                                                                    | the next tab will be<br>the Attestation tab            |
|                                          | 2. Have you taken the courses related to Branch 2?                                                                                                    |                                                        |
|                                          | An applicant for the Operator's Branch 2 license must attach proof satisfactory to the Board that he/she has satisfactorily passed<br>board approved courses in the following areas:<br>• Pesticides<br>• Rules and Regulations<br>• Contract Law<br>• Pest Identification and Biology<br>• Business Practices                                                                                                    |                                                        |
|                                          | If yes, please upload proof of satisfactory completion for the above courses. You can upload multiple documents. *<br>Yes No                                                                                                    |                                                        |
|                                          | 3. Have you taken the courses related to Branch 3?<br>An applicant for the Operator's Branch 3 license must attach proof satisfactory to the Board that he/she has satisfactorily passed                                                                                                    |                                                        |
|                                          | Pesticides     Rules and Regulations     Contract Law     Pest Identification and Biology     Business Practices     Construction Repair and Preservation Techniques                                                                                                    |                                                        |
|                                          | If yes, please upload proof of satisfactory completion for the above courses. You can upload multiple documents. *<br>Yes No                                                                                                    |                                                        |
|                                          | Save & Continue Save & Exit                                                                                                    |                                                        |
| L                                        |                                                                                                    |                                                        |
|                                          |                                                                                                    |                                                        |
|                                          |                                                                                                    |                                                        |
|                                          |                                                                                                    |                                                        |

Page 8 | 11

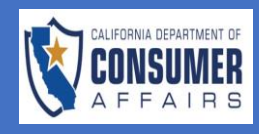

| Disciplinary and<br>Conviction<br>Questions<br>Education<br>Attestation    | Structural Pest Control Board       Test       Online Application Guides       Connect Support         • Contract Law       • Pest Identification and Biology       • Business Practices       • Fumigation Safety         • If yes, please upload proof of satisfactory completion for the above courses. You can upload multiple documents.*       • Yes       No                                                                                                    | 20. Upload supporting<br>documentation<br>and select the<br>document type<br>from the drop<br>down menu               |
|----------------------------------------------------------------------------|----------------------------------------------------------------------------------------------------|----------------------------------------------------------------------------------------------------|
|                                                                            | Herowse New Files         To add new files for upload, please click "Browse", or click-and-drag files into this area         Type       File Name       Actions         Business Practices       CertificateCourse 1.jpg       Image: Contract Law         Funigation Safety       CertificateCourse 1.jpg       Image: Contract Law         Pest Identification and Biology       Actions         Pest Identification and Biology       Actions         Public and Remulations       Image: CertificateCourse 1.jpg         2. Have you taken the courses related to Branch 22 |                                                                                                    |
| Disciplinary<br>and<br>Conviction<br>Questions<br>Education<br>Attestation | <ul> <li>Pesticides</li> <li>Rules and Regulations</li> <li>Contract Law</li> <li>Pest Identification and Biology</li> <li>Business Practices</li> <li>Fumigation Safety</li> </ul> If yes, please upload proof of satisfactory completion for the above courses. You can upload multiple documents.* <ul> <li>Yes</li> <li>Yes</li> <li>No</li> </ul> To add new files for upload, please click "Browse", or click-and-drag files into this area                                                                                                    | 21. The supporting<br>documents are<br>now linked to the<br>application and<br>show under the<br>Linked Files section |
|                                                                            | Type     File Name     Actions       Linked Files                                                                                                    |                                                                                                    |

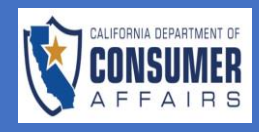

| Instructions<br>and<br>DisclosuresImage: Construction<br>Image: ConstructionBranch<br>SelectionImage: Construction<br>Image: ConstructionPersonal<br>InformationImage: Construction<br>Image: Construction | Attestation                                                                                                    | 22. Complete the<br>Attestation section<br>by checking the<br>box certifying that<br>all information is<br>true and accurate |
|----------------------------------------------------------------------------------------------------|----------------------------------------------------------------------------------------------------|----------------------------------------------------------------------------------------------------|
| General<br>Information<br>QuestionsImage: Constraint<br>Image: Conviction<br>QuestionsEducationImage: Conviction<br>Image: Conviction<br>Questions                                                         | Date     Signature *       11/12/2023     Save & Continue       Save & Continue     Save & Exit                                                                                                    | 23. Enter your<br>signature, then<br>select "Save &<br>Continue". The<br>system will auto<br>populate the date               |
| Institutions and Disclosures @<br>Branch Selection @<br>Personal Information Questions @<br>Disciplicary and Conviction Questions @<br>Education @                                                         | Fee and Payment       Fee Annual       Operator Sam Fee     1 45:00       Service Fee 2.1%     1 1.49       Total     5 66.49                                                                                                    | 24. In the <b>Fee and</b><br><b>Payment</b> section,<br>complete the<br>payment using a                                      |
| Attestition                                                                                                    | Order Card     Billing Information     Regular of First *       Cardy Datable From Application       Payment Information       First Name *       Curd Number*       Curd Number*       Curd Number*       Curd Number*       Curd Number*       Street Name*       Departor Dage*       Month**       Street Name* | credit card                                                                                                    |
|                                                                                                    | Country:* v                                                                                                    |                                                                                                    |

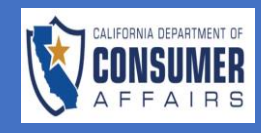

| Payment Metho                                                               | od: Credit Card                        | ~                                                                                                    |                                                                                          | Dillin                 |                     |                                                 |       | Detail                                                                                                    | s from                                                                                                    |
|-----------------------------------------------------------------------------|----------------------------------------|----------------------------------------------------------------------------------------------------|------------------------------------------------------------------------------------------|------------------------|---------------------|-------------------------------------------------|-------|----------------------------------------------------------------------------------------------------|----------------------------------------------------------------------------------------------------|
|                                                                             |                                        |                                                                                                    |                                                                                          | Billing<br>Information | Required Field      | ls *                                            |       | check                                                                                                    | cation <sup>®</sup>                                                                                                    |
|                                                                             |                                        |                                                                                                    | Γ                                                                                        | Copy Details Fro       | om Application      | 7                                               |       | inform                                                                                                    | nation                                                                                                    |
| Payment Infor                                                               | rmation                                |                                                                                                    | _                                                                                        |                        |                     | _                                               |       | provid<br>Exam                                                                                                    | aed in fr<br>Applice                                                                                                    |
| VISA Mas                                                                    |                                        | ER Fi                                                                                                    | First Name: *                                                                            |                        |                     |                                                 |       | will be                                                                                                    | e display                                                                                                    |
| Card<br>Number: *                                                           |                                        |                                                                                                    | Last<br>Name: *                                                                          |                        |                     |                                                 |       | Inform                                                                                                    | nation a                                                                                                    |
| CVV: *                                                                      |                                        |                                                                                                    | Street 1: *                                                                              |                        |                     |                                                 |       |                                                                                                    |                                                                                                    |
| Expiration Mo                                                               | onth: * 🛛 M 🗸                          | Year:* Y ∨                                                                                                    | Street 2:                                                                                |                        |                     |                                                 |       |                                                                                                    |                                                                                                    |
|                                                                             |                                        |                                                                                                    | Country: *                                                                               |                        |                     |                                                 |       |                                                                                                    |                                                                                                    |
|                                                                             |                                        |                                                                                                    | country.                                                                                 |                        |                     | $\sim$                                          |       |                                                                                                    |                                                                                                    |
|                                                                             |                                        | State                                                                                                    | e/Province: *                                                                            |                        |                     | ~                                               |       |                                                                                                    |                                                                                                    |
|                                                                             |                                        | State                                                                                                    | e/Province: *<br>City *                                                                  |                        |                     | ~                                               |       |                                                                                                    |                                                                                                    |
| Durand Calmi                                                                |                                        | State<br>Zip/Po                                                                                                    | e/Province: *<br>City *<br>ostal Code: *                                                 |                        |                     | <ul> <li></li> <li></li> </ul>                  |       | 26. Select<br>Subm                                                                                                  | † "Pay &<br>it"                                                                                                    |
| Pay and Submi                                                               | it                                     | State<br>Zip/Po                                                                                                    | e/Province: *<br>City *                                                                  |                        |                     | <ul> <li></li> </ul>                            |       | 26. Select<br>Subm                                                                                                  | † "Pay &<br>it"                                                                                                    |
| Pay and Submi                                                               | it t                                   | State<br>Zip/Po                                                                                                    | e/Province: *<br>City *                                                                  |                        |                     | <ul> <li></li> <li></li> </ul>                  |       | 26. Select                                                                                                    | † "Pay &<br>it"                                                                                                    |
| Pay and Submi                                                               | it                                     | State<br>Zip/Po                                                                                                    | e/Province: *<br>City *<br>ostal Code: *                                                 |                        |                     |                                                 |       | 26. Select<br>Submi                                                                                                 | t " <b>Pay &amp;</b><br>it"<br>payme                                                                                                    |
| Pay and Submi                                                               | it 🔶                                   | State<br>Zip/Po                                                                                                    | e/Province: *<br>City *<br>ostal Code: *                                                 |                        |                     |                                                 |       | 26. Select<br>Subm<br>27. Upon<br>the ap                                                                            | t " <b>Pay &amp;</b><br>it"<br>paymer<br>oplicatio                                                                                                |
| Pay and Submi                                                               | it +                                   | State<br>Zip/Po                                                                                                    | e/Province: *<br>City *<br>ostal Code: *                                                 |                        |                     | New Applica                                     | ation | 26. Select<br>Submi<br>27. Upon<br>the ap<br>submi<br>reviev                                                        | t " <b>Pay &amp;</b><br>it"<br>payme<br>oplicatio<br>itted for<br>v and                                                                           |
| Pay and Submi                                                               | it<br>License<br>Type                  | State                                                                                                    | e/Province: *<br>City *<br>ostal Code: *                                                 | d Business<br>Name     | Status              | New Applica Action                              | ation | 26. Select<br>Submi<br>27. Upon<br>the ap<br>submi<br>reviev<br>appro<br>CONN                                       | t " <b>Pay &amp;</b><br>it"<br>paymer<br>oplicatio<br>itted for<br>v and<br>oval. The<br>NECT use                                                 |
| Pay and Submi                                                               | it<br>License<br>Type<br>Operator      | State Zip/Po Control Control C | e/Province: *<br>City *<br>ostal Code: *<br>Submitte<br>Date<br>11/12/202                | d Business<br>Name     | Submitted           | <ul> <li>New Applica</li> <li>Action</li> </ul> | ation | 26. Select<br>Submi<br>27. Upon<br>the ap<br>submi<br>reviev<br>appro<br>CONN<br>dasht<br>now re                    | t " <b>Pay &amp;</b><br>it"<br>paymer<br>oplicatio<br>itted for<br>v and<br>oval. The<br>NECT use<br>poard sh<br>eflect th<br>itted               |
| Pay and Submi<br>Applications<br>Application<br>Type<br>Exam<br>Application | it<br>License<br>Type<br>Operator<br>S | State Zip/Po Zip/Po Zin/Internet Zin/Po Zin/Internet Zin/Po Zin/Internet Zin/Po Zin/Internet Zin/Po Zin/Internet Zin/Po Zin/Internet Zin/Po Zin/Internet Zin/Po Zin/Internet Zin/Po Zin/Internet Zin/Po Zin/Internet Zin/Po Zin/Internet Zin/Po Zin/Zin/Po Zin/Zin/Po Zin/Zin/Po Zin/Zin/Zin/Po Zin/Zin/Zin/Zin/Zin/Zin/Zin/Zin/Zin/Zin/                                                                                                    | e/Province: *<br>City *<br>ostal Code: *<br>Submitter<br>Date<br>11/12/202<br>entries << | Business<br>Name       | Status<br>Submitted | <ul> <li>New Applica</li> <li>Action</li> </ul> | ation | 26. Select<br>Submi<br>27. Upon<br>the ap<br>submi<br>review<br>appro<br>CONN<br>dashb<br>now re<br>submi<br>applic | t " <b>Pay &amp;</b><br>it"<br>paymer<br>oplication<br>itted for<br>v and<br>val. The<br>vector use<br>board sh<br>eflect th<br>itted<br>cation a |